## **OPERATING INSTRUCTIONS**

# **BTC-Tool Controller**

- Original operating instructions -

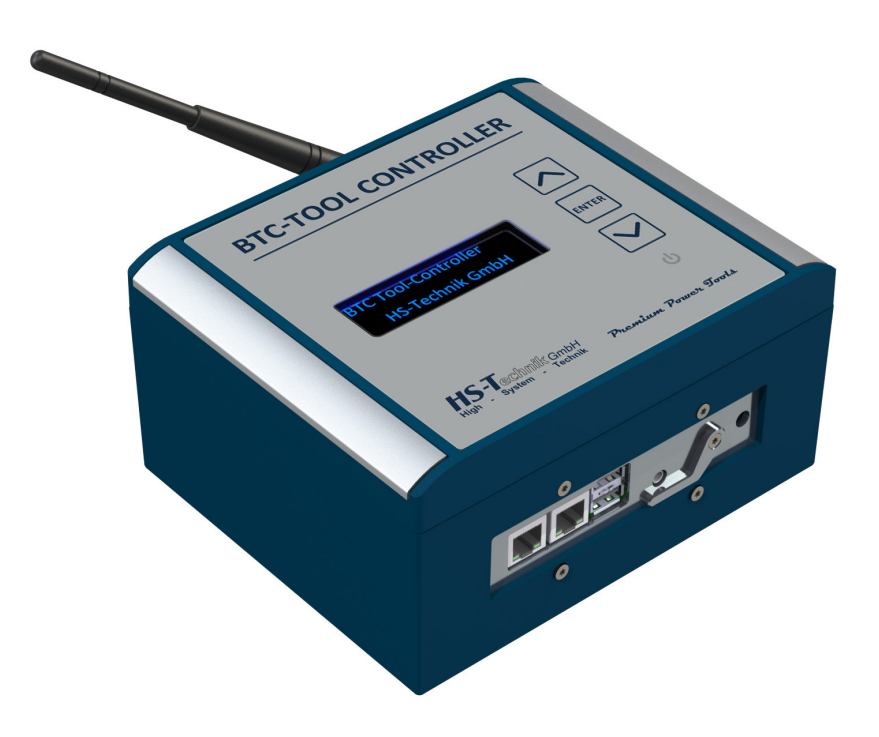

#### NOTE

In case of doubt, the original German version of the operating instructions applies.

Issue date: Firmware: April 2021 R 1.5.x

## **Table of contents**

| ш               |   |
|-----------------|---|
| G               |   |
| $\triangleleft$ | 4 |
| 0               | — |

#### **1** Operating principles

| 1.1  | Scope of delivery                      | 4 |
|------|----------------------------------------|---|
| 1.2  | General information                    | 4 |
| 1.3  | Signs and symbols used                 | 5 |
| 1.4  | Structure of the warnings              | 6 |
| 1.5  | Technical terms and abbreviations used | 6 |
| 1.6  | Intended use                           | 7 |
| 1.7  | Improper use                           | 7 |
| 1.8  | Duties of the operator                 | 7 |
| 1.9  | Duties of personnel                    | 8 |
| 1.10 | Training of personnel                  | 8 |
| 1.11 | Guarantee and liability                | 8 |
| 1.12 | Copyright                              | 9 |
|      |                                        |   |

## 2 General safety information for power tools

## <sup>3</sup> **11** <sup>3</sup> Important information about this device

| 3.1 | Function of the BTC-Tool Controller | 11 |
|-----|-------------------------------------|----|
| 3.2 | Structural modifications            | 11 |
| 3.3 | Cleaning the device and disposal    | 11 |

## <sup>2</sup> **12** <sup>4</sup> Start-up and use

| 4.1   | Equipment configuration              | 13 |
|-------|--------------------------------------|----|
| 4.2   | Start-up of the BTC-Tool Controller  | 14 |
| 4.2.1 | Assembly of the BTC-Tool Controller  | 14 |
| 4.2.2 | Integration into the company network | 15 |
| 4.3   | Display notifications                | 16 |
| 4.4   | Web interface                        | 17 |
| 4.4.1 | Navigation bar                       | 17 |
| 4.4.2 | Start page                           | 19 |
| 4.4.3 | Update                               | 20 |
| 4.5   | Maintenance and servicing            | 23 |
| 4.6   | Cleaning                             | 23 |
|       |                                      |    |

## 24 <sup>5</sup> Storage

| AGE | 25 | 6 | Technical | data |
|-----|----|---|-----------|------|
| 0   |    |   |           |      |

| 26 7 Troubleshooting and Fault repa |
|-------------------------------------|
|-------------------------------------|

**28** CE Declaration of conformity

Dear customers,

thank you for choosing a HS-Technik GmbH product.

This quality product "Made in Germany" fulfils the highest requirements with regard to performance, quality and accuracy. When used correctly the product will undoubtedly perform very well for many years.

These operating instructions contain information on safety and for the operation of the BTC-Tool Controller. In addition it contains information on the dimensions and technical data. We would be happy to assist you with additional information or to answer your questions. Our technical support and our technicians would be happy to assist you.

#### 1.1 Scope of delivery

- BTC-Tool Controller
- Cable for power supply
- Operating instructions

#### 1.2 General information

Read the device operating manual before initial operation. Please pay particular attention to Chapter 2 "General Safety Notes".

This manual should make it easier for the operator to get used to the device and of its intended application possibilities. The operating instructions include important information related to the safe and proper operation of the device. Compliance with these instructions helps you to:

- Avoid dangers
- Avoid repair costs and downtimes
- Increase the reliability and the lifespan of the product.

This manual must be read and applied by every person who is assigned to conduct work using this device.

In addition to this operating instructions the applicable regulations on accident prevention and environmental protection should be observed.

**NOTE** After reading, keep the operating instructions in a place accessible to every operator. If you have any further questions, please feel free to contact us.

#### 1.3 Signs and symbols used

The following signs and symbols will be used in this manual, or on the product:

| Symbol           | Explanation                            |
|------------------|----------------------------------------|
| 8                | Read this operating manual             |
| X                | do not dispose of with household waste |
| CE               | EU conformity marking                  |
| ®                | Registered trademark                   |
| $\bigtriangleup$ | use only indoors                       |
|                  | Protection class II                    |
| Ð                | Intrinsically safe transformer         |
|                  | Direct current                         |
| 0                | Universal Recycling Symbol             |

#### 1.4 Structure of the warnings

The warnings are structured as follows:

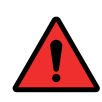

#### DANGER

Indicates an immediate dangerous situation that can lead to serious or even deadly injuries and/or that could seriously damage or even destroy the device.

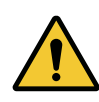

#### WARNING

Indicates a potentially dangerous situation that can lead to serious injuries and/or damage to the device.

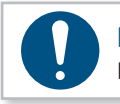

#### NOTE

Important and useful information on using this device.

#### 1.5 Technical terms and abbreviations used

| Abbreviation | Meaning                         |
|--------------|---------------------------------|
| °C           | Degrees Celsius, temperature    |
| AC           | Alternate current               |
| DC           | Direct current                  |
| Hz           | Hertz, Frequency                |
| Li-Ion       | Lithium-ion, battery technology |
| mNN          | Meters above sea level, height  |
| SN           | Serial number                   |
| V            | Volts, electrical voltage       |
| W            | Watts, electrical power         |

#### 1.6 Intended use

This device was designed to operate battery operated screwdrivers and riveting tools and to incorporate them, if applicable, into a higher-level system.

The device may only be used for this purpose as described in this manual. Only materials that are suitable for this type of tool may be used.

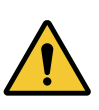

#### WARNING

Intended use also includes

- following all indications of the operating instructions and
- observance of inspection and maintenance works.

Any other use or use beyond that is considered improper use. HS-Technik GmbH is not liable for any damage resulting from this.

#### 1.7 Improper use

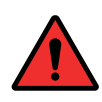

#### DANGER

The use of this device for other purposes is not permitted. Improper use or incorrect accessories can lead to dangers with unforeseeable consequences.

We accept no liability for damage and malfunctions resulting from non-observance of these operating instructions and improper use.

#### 1.8 Duties of the operator

The operator committed to only allow people who are familiar with the basic regulations on work safety and accident prevention and who have been trained on how to use the device at the workplace and to work with this device.

The safety awareness of the personnel while working will be reviewed at regular intervals.

#### 1.9 Duties of personnel

Prior to its use all people who work with this device are obligated to inform themselves of the applicable workplace safety and accident prevention regulations for this device and to observe them.

#### 1.10 Training of personnel

Only trained and instructed personnel should work with this device. The responsibilities of the personnel must be clearly defined. Trainees may only work with this device under the supervision of an experienced person.

#### 1.11 Guarantee and liability

Guarantee and liability claims for personal injury and property damage are excluded, if caused by one or more of the following:

- improper use
- failure to observe these operating instructions
- improper installation, commissioning, operation and maintenance of the device
- Operating the device with defective safety devices or improperly installed, or non-functioning safety and protective devices
- Failure to observe the information in the operating instructions regarding transport, storage, assembly, commissioning, operation and maintenance of the device
- unauthorised structural modifications to the device
- improperly performed repairs
- catastrophes due to external influences and acts of God

#### 1.12 Copyright

These operating instructions are intended solely for the operator and its personnel.

They contain guidelines and information which may not be fully, or partially

- reproduced
- distributed or
- otherwise shared.

The copyright of these operating instructions is retained by HS-Technik GmbH.

Manufacturer's address:

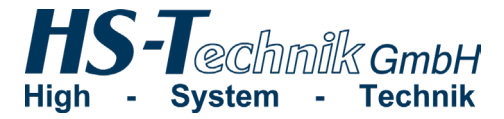

Im Martelacker 12 D-79588 Efringen-Kirchen

| Telephone: | +49 (0)7628 - 91 11-0  |
|------------|------------------------|
| Fax:       | +49 (0)7628 - 91 11-90 |
| E-mail:    | info@hs-technik.com    |
| Internet:  | www.hs-technik.com     |

## 2 General safety information for power tools

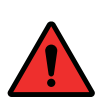

#### DANGER

Read all the safety information, instructions, illustrations and technical data which is provided with this device. Failure to follow the instructions below may result in electric shock, fire and/or serious injury.

#### WARNING

This device was manufactured in according with current state-of-the-art technology and recognised technological safety guidelines. However, its use may jeopardise the health and life of the user or third parties, or risk damage to other property.

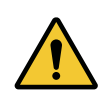

#### WARNING

The workplace must only be used in accordance with its intended use and in technically perfect condition.

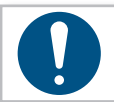

#### NOTE

Keep all safety information and instructions for the future.

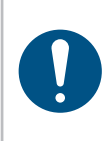

#### NOTE

Only have your device repaired by qualified professional staff and only with original replacement parts which are available at HS-Technik GmbH. This ensures that the safety of the device is maintained.

## 3 Important information about this device

#### 3.1 Function of the BTC-Tool Controller

The BTC Tool Controller is used for the operation of battery operating screwdrivers and riveting devices. It can be used both in a higher-level system as well as a "Stand-alone" device. The BTC communicates with the tool using Wi-Fi.

A process sequences can be controlled using the BTC in which the tool only receives approval for the respective process step.

The results data for the tool are transmitted to the BTC and can be downloaded from there.

#### 3.2 Structural modifications

No changes, additions or conversions to the device may be made without the approval of the manufacturer.

All conversion measures require written permission and confirmation by HS-Technik GmbH.

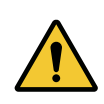

#### WARNING

In the event of the replacement of wear and tear parts only original replacement parts may be used.

#### 3.3 Cleaning the device and disposal

Substances and materials used must be handled and disposed of properly, particularly when cleaning with solvents.

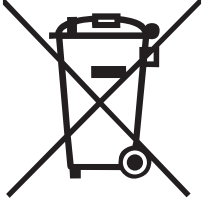

### 4 Start-up and use

#### DANGER

#### Risk of injury from damaged devices

Damaged devices can lead to injuries or damages.

• All damaged parts must be repaired before use.

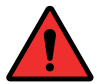

#### Risk of injury from falling devices

Falling devices can lead to injuries or damages.

• Avoid dropping the device.

#### Risk of injury due to improper use

Improper use can lead to injuries or damage.

• Use the device only for the intended purposes.

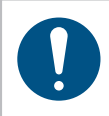

#### NOTE

Maintain your device with care. Follow the operating instructions during maintenance and cleaning.

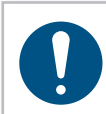

#### NOTE

Do not drop the device, and do not let any other objects fall onto the device. Protect it from impacts.

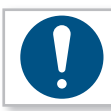

#### NOTE

Ensure that the device does not come into contact with splashing water or oil.

#### 4.1 Equipment configuration

- 1. Ethernet connection 1 (fixed IPv4-address)
- 2. Ethernet connection 2 (DHCP)
- 3. Antenna socket with Wi-Fi antenna
- 4. USB port
- 5. Jack socket
- 6. BUS expansion
- 7. Main switch
- 8. Display
- 9. Operating buttons

o 0 tot

0

0

10. Power supply

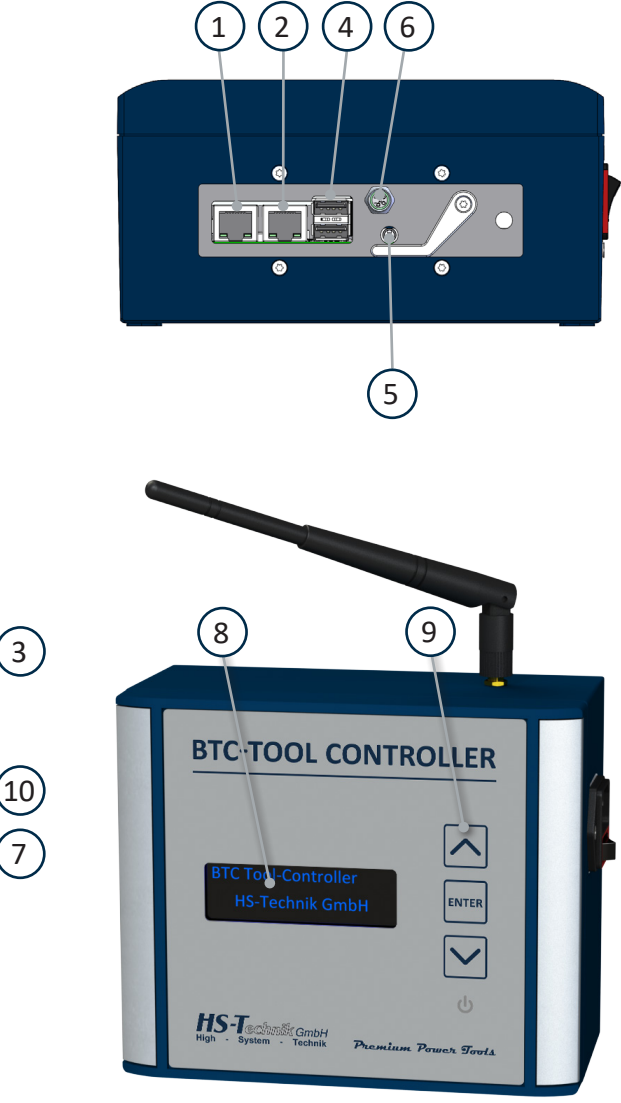

## 4.2 Start-up of the BTC-Tool Controller

#### 4.2.1 Assembly of the BTC-Tool Controller

The BTC-Tool Controller is intended for wall mounting. This requires 4xM5 mounting screws.

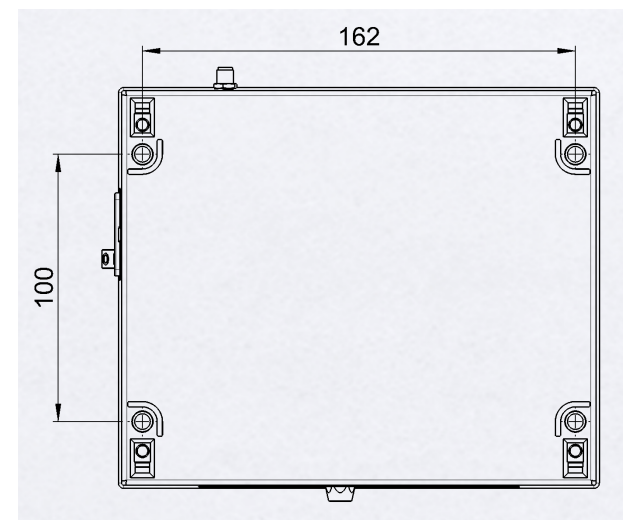

Dimensions in mm Not shown to scale

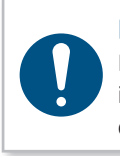

#### NOTE

Please install the controller so that the connection socket is easily accessible in order to ensure a quick and safe disconnection from the network in an emergency.

#### 4.2.2 Integration into the company network

#### Ethernet

The HST-BTC has two Ethernet connections (RJ-45). The right one is preconfigured for DHCP, the left one has a permanent IPv4-address.

- Server IP: 192.168.100.5
- Subnet mask: 255.255.255.0
- Broadcast: 192.168.100.255

When connecting with a PC screen using the left connection with a permanent IP address is recommended. With accessories such as the socket driver set, for example, it is imperative that this connection is used.

#### Wi-Fi

To connect with HS technology tools the HST-BTC creates a Wi-Fi network with a permanent IPv4-address.

- Server IP: 192.168.101.5
- Subnet mask: 255.255.255.0
- Broadcast: 192.168.101.255

## 4.3 Display notifications

|                                                                    | Display notification                    | Meaning                                                          |
|--------------------------------------------------------------------|-----------------------------------------|------------------------------------------------------------------|
| HS-Technik II:48:09                                                | Home                                    | Displays the time                                                |
| HS-Technik 08:44:08<br>I Tools<br>Init completed I                 | Start page after initialization         | Displays the time, number of tools and successful initialization |
| 192.168.101.10 8100<br>OI NRPROMI<br>unknown type                  | Tool 1-20                               | Displays the tool type and the associated IP address             |
| 25 Language setting<br>> en English <<br>de Deutsch<br>it Italiano | Language setting                        | Language selection                                               |
| 30 LANI Info<br>IP 192.168.100.5                                   | Info page for both Ethernet connections | Displays info and IP address for<br>Ethernet connection 1        |
| 31 LAN2 Info<br>IP 192.168.101.5                                   | Info page for both Ethernet connections | Displays info and IP address for<br>Ethernet connection 2        |
| 32 Wifi Info<br>IP 192.168.101.5<br>SSID btc-000000<br>Channel 36  | Wi-Fi page                              | Displays info about SSID and IP address                          |

#### 4.4 Web interface

This chapter describes the user interface of the BTC. A web browser is required in order to access the user interface, in addition the BTC must be integrated into the same network as the PC on which the web browser is running via Ethernet cable or Wi-Fi. Using one of the web browsers below is recommended:

- Mozilla Firefox
- Google Chrome
- Opera
- Apple Safari

#### 4.4.1 Navigation bar

The navigation bar is displayed on the left of the web interface. On devices with a very small display, e.g. mobile devices, the navigation bar may be collapsed and can then be opened using the "Menu" button.

Produktion Thursday 01.04.2021 13:04:56 Start Results State Digio Service Settings

| Produktion         | Logged on user                                                                                             |
|--------------------|----------------------------------------------------------------------------------------------------|
| "Date and<br>Time" | This is the current date and time of the device on which the web browser is running.                       |
| "Start page"       | Use this button to get to the overview of the BTC with the current work orders.                            |
| "Results"          | Use this button to get to the saved results.                                                               |
| "Status"           | Use this button to get to a status page with information on the tools currently equipped and the BTC.      |
| "Digio"            | Use this button to get to the overview page with the set expansion modules (ProfiBus, ProfiNet,)           |
| "Service"          | Use this button to get to the password protected area with different service options.                      |
| "Settings"         | Use this button to get to the password protected area with the settings for the various application modes. |

#### 4.4.2 Start page

If you are connected via the system interface you can connect to the BTC in the web browser via 192.168.100.5

If the BTC is integrated into the company network it will automatically be assigned an IP via DHCP. The IP address assigned, through which you can then get to the BTC in the web browser, can be found on the BTC display. Use the arrow keys to switch the display until "31 LAN2 Info" appears. The IP address assigned via DHCP will be displayed in the second line.

The BTC is set to scan application in the supplied state. The start page is then displayed as in the image below.

|                        |           |                |              |             |           | HS-1                      | ſechnik GmbH |
|------------------------|-----------|----------------|--------------|-------------|-----------|---------------------------|--------------|
| Produktion             | BTC - To  | ol Controller  |              |             |           |                           |              |
| Thursday<br>01.04.2021 | Actual wo | rk order state |              |             |           |                           |              |
| 13:07:32               | Scan      |                |              |             |           | 222 111                   |              |
| Start                  |           |                |              |             |           |                           |              |
| Results                | PartNo.   | SerialNo./Tool | Cycle/Torque | Model/Count | State/M/F | Hint/Angle/Stroke         | No.          |
| State                  |           |                |              |             | g 01.04.  | 21 13:07:26:wait for scan |              |
| Digio                  |           |                |              |             |           |                           |              |
| Service                |           |                | TBEC1        |             |           |                           |              |
| Settings               |           |                |              |             |           |                           |              |
|                        |           |                |              |             |           |                           |              |
|                        |           |                |              |             |           |                           |              |
|                        |           |                |              |             |           |                           |              |
|                        |           |                |              |             |           |                           |              |
|                        |           |                |              |             |           |                           |              |
|                        |           |                |              |             |           |                           |              |

| "Scan"            | Input field for manual entry of a scan code.                         |
|-------------------|----------------------------------------------------------------------|
| " 1%d%d 2%d%d "   | Presentation of the valid scan code.                                 |
| "PartNo"          | If a work order has been started the parts number is displayed here. |
| "Series No./Tool" | If a work order has been started the tool release is displayed here. |
| "Stroke/torque"   | Stroke display (if usable)                                           |

| "Model/Dis."                   | If a work order has been started the approved number of rivets/screws per work step is displayed here.                                                                    |
|--------------------------------|----------------------------------------------------------------------------------------------------|
| "Status/M"                     | If a work order has been started the torque, or force achieved after each individual step will be displayed here.                                                         |
| "Reference/Angle"              | Here, either a reference to the current status or, if a work order has<br>been started, the torque or lift achieved after each individual step will<br>be displayed here. |
| "g*Date* *Time*:<br>wait Scan" | Reference to current status.                                                                                                    |
| "TBEC1"                        | Name of the tool configured. If multiple tools have been configured they will be displayed next to one another.                                                           |

#### 4.4.3 Update

The left menu takes you back to the "Service" page.

|                        |           |                 |              |             |           | HS-                       | Technik GmbH |
|------------------------|-----------|-----------------|--------------|-------------|-----------|---------------------------|--------------|
| Produktion             | BTC - To  | ool Controller  |              |             |           |                           |              |
| Thursday<br>01.04.2021 | Actual wo | ork order state |              |             |           |                           |              |
| 13.07.32               | Scan      |                 |              |             |           | 222 111                   |              |
| Start                  |           |                 |              |             |           |                           |              |
| Results                | PartNo.   | SerialNo./Tool  | Cycle/Torque | Model/Count | State/M/F | Hint/Angle/Stroke         | No.          |
| State                  |           |                 |              |             | g 01.04.  | 21 13:07:26:wait for scan |              |
| Digio                  |           |                 |              |             |           |                           |              |
| Service                |           |                 | TBEC1        |             |           |                           |              |
| Settings               |           |                 |              |             |           |                           |              |
|                        |           |                 |              |             |           |                           |              |
|                        |           |                 |              |             |           |                           |              |
|                        |           |                 |              |             |           |                           |              |
|                        |           |                 |              |             |           |                           |              |
|                        |           |                 |              |             |           |                           |              |
|                        |           |                 |              |             |           |                           |              |

Enter your password here.

|                       |                       | HS-Technik GmbH |
|-----------------------|-----------------------|-----------------|
| Produktion            | BTC - Tool Controller |                 |
| 1.4.2021,<br>13:10:42 | Service               |                 |
| Start                 | Service password      | Login           |
| Results               |                       |                 |
| State                 |                       |                 |
| Digio                 |                       |                 |
| Service               |                       |                 |
| Settings              |                       |                 |
|                       |                       |                 |
|                       |                       |                 |
|                       |                       |                 |
|                       |                       |                 |
|                       |                       |                 |
|                       |                       |                 |

Then you will reach the "Service" page. Upload the first file "btcupdlist" down at the bottom under "Upload application" using the "select file" button.

|            |                            |                           |               | HS-Technik GmbH |
|------------|----------------------------|---------------------------|---------------|-----------------|
| Produktion | BTC - Tool Controller      |                           |               |                 |
| 1.4.2021,  | Service                    |                           |               |                 |
| 13.11.30   | Browser time               | 2021-04-01 13:11:36       | Apply         | ???             |
| Start      | Restart application        | Restart application       | ???           |                 |
| Results    | Restart device             | Reboot device             | ???           |                 |
| State      | Download logs              | Download logs             | ???           |                 |
| Capita     |                            | Filename                  |               |                 |
| Settings   | Download old logs          | tt.mm.jjjj                | Download logs |                 |
|            |                            | Filename                  |               |                 |
|            | Load settings from SD card | actual settings 🗸 🗸       | Load settings |                 |
|            | Save settings to SD card   |                           | Save settings |                 |
|            | BTC-ID                     | WPQ1QXUQPTPTUYWX          |               |                 |
|            | Enable features            |                           |               | Apply licence   |
|            | Upload application         | Dateien auswählen Keine a | ausgewählt    | Upload file     |
|            | Next file                  |                           |               |                 |
|            |                            |                           |               |                 |

Confirm the upload using the "upload file" button.

| Upload application | Dateien auswählen btcupdlist | Upload file |
|--------------------|------------------------------|-------------|
| Next file          |                              |             |

These steps are repeated for the remaining files "btcupd\_a" to "btcupd\_e". Which file must be uploaded next is always displayed below the current upload.

| Upload application | Dateien auswählen Keine ausgewählt | Upload file |
|--------------------|------------------------------------|-------------|
| Next file          | btcupd_a                           |             |
|                    |                                    |             |
| Upload application | Dateien auswählen btcupd_a         | Upload file |
| Next file          | btcupd_a                           |             |

After the last file has been uploaded the "Update application" button appears.

| Upload application | Upload file | Update application |  |
|--------------------|-------------|--------------------|--|
| Next file          |             |                    |  |

The BTC completes the update and reboots.

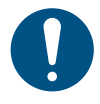

#### NOTE

We recommend completing the update using Google Chrome because it does not work seamlessly with all browsers.

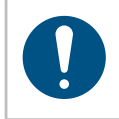

#### NOTE

If the BTC does not automatically reboot by the time the progress bar has completed it must be rebooted manually.

#### 4.5 Maintenance and servicing

Apart from the regular cleaning and the visual inspection for damages the device is nearly maintenance-free.

#### 4.6 Cleaning

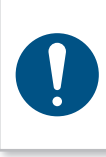

#### NOTE

Observe the following information for cleaning your device. Incorrect cleaning supplies or improper procedures when cleaning can lead to damage to the device.

Do not use any degreasing or corrosive cleaning supplies and no water. Do not spray any cleaning supplies, solvents or easily flammable materials into the openings of the housing!

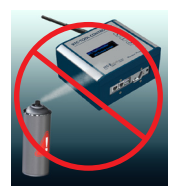

## 5 Storage

Observe the following information when storing the BTC-Tool Controllers:

- Store the device in a dry environment protected against splashing water.
- Store the device in a well ventilated space and protected against exposure to dust.
- Ensure that the storage environment is free of aggressive chemicals and vapours.

## 6 Technical data

| Description                               | BTC-O-EU | BTC-O-CH  | BTC-O-UK | BTC-O-US |
|-------------------------------------------|----------|-----------|----------|----------|
| Operating voltage                         |          | 110 2     | 40 VAC   |          |
| Mains frequency                           |          | 50 6      | 60 Hz    |          |
| Power consumption                         |          | max. 2    | 15 W     |          |
| Connector type                            | Type F   | Туре Ј    | Type G   | Туре В   |
| Operating altitude                        |          | < 2000    | mNN      |          |
| Operating temperature                     |          | 10 - 4    | 0 °C     |          |
| Storage temperature                       |          | 0 - 5     | 0 °C     |          |
| Dimensions without<br>antenna (L × W × H) |          | 180 × 150 | × 90 mm  |          |
| 14/-:                                     |          |           | 4.6.1    |          |

Weight

approx. 1.6 kg

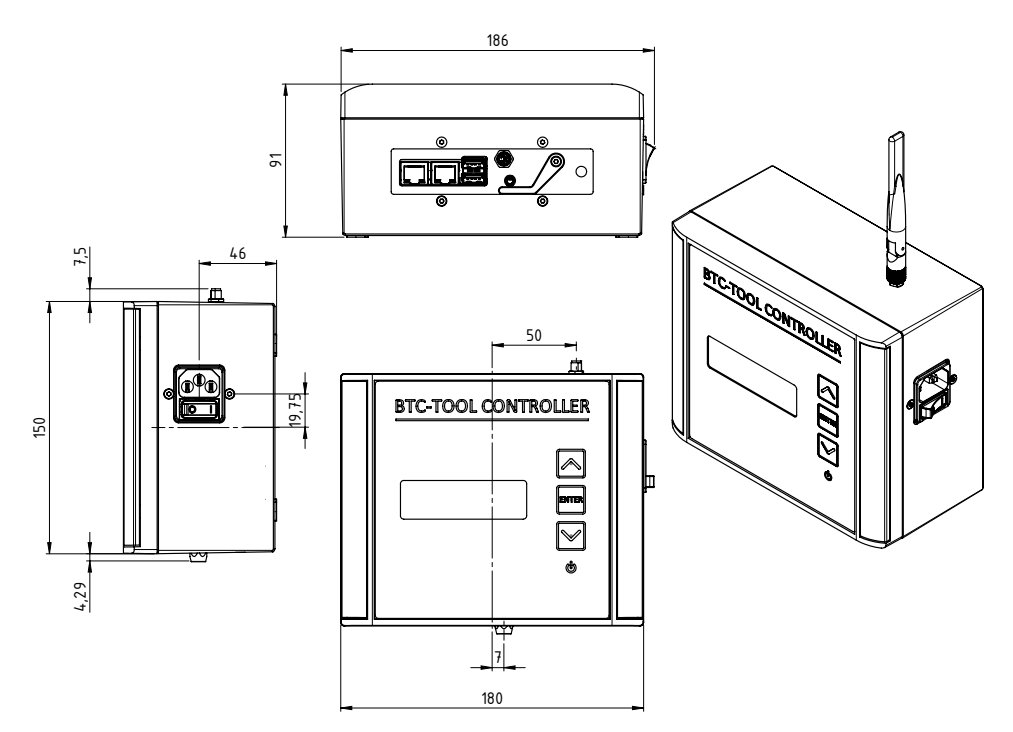

Dimensions in mm Not shown to scale The BTC-Tool Controller by HS-Technik is a very long-lasting tool.

If, however, a device does not work properly you can find, and eliminate, the most frequent causes for errors in the table below.

| Error                                                                                                   | Possible cause                        | Remedy                                                                                                    |
|----------------------------------------------------------------------------------------------------|---------------------------------------|----------------------------------------------------------------------------------------------------|
| BTC-Tool Controller does not<br>work                                                                    | No power supply                       | Check power supply                                                                                                    |
| Calling up the BTC web interface does not work                                                          | IP address is faulty                  | Check internet settings. IP address must match that of the BTC.                                                                                                    |
| Tools are connected but<br>there is no response on the<br>web interface, or tool                        | IP address is faulty                  | Check IP address (must be in the same range of numbers), match ports                                                                                                    |
| BTC screen displays frozen<br>image/black screen, settings<br>no longer possible                        | BTC is no longer<br>reacting          | <ol> <li>Switch off BTC</li> <li>Hold down both arrow keys &amp; and<br/>switch on simultaneously</li> <li>Boot mode opens and the BTC is<br/>started up normally</li> </ol> |
| BTC screen displays frozen<br>image/black screen                                                        | BTC is no longer reacting             | <ol> <li>Switch off BTC</li> <li>wait approx. 10 seconds</li> <li>power on BTC again</li> </ol>                                                                              |
| Barcode for Wi-Fi settings is not being read                                                            | Scanner is deactivated                | Activate scanner, if necessary, manual<br>entry of the Wi-Fi settings (in older<br>versions)                                                                                 |
| Older riveting tool will not<br>connect. Constant request to<br>empty the riveting mandrel<br>container | Spool settings incorrectly programmed | Check the Wi-Fi settings for the tool                                                                                                    |
| Tools not working simultane-<br>ously despite two (or more)<br>different barcodes                       | incorrect group<br>distribution       | In case of simultaneous modes of<br>operation the tools/barcodes must<br>be divided into different groups<br>accordingly.                                                    |

If the error still persists or is not listed, please contact HS-Technik GmbH.

#### **Repairs:**

Telephone: +49 (0)7628 / 91 11-0 E-mail: repaircenter@hs-technik.com

#### **Programming:**

Telephone: +49 (0)7628 / 91 11-0 E-mail: support@hs-technik.com

#### Please note the following information:

- Serial number of the device
- What error has occurred?
- Display
- When did the error first appear?
- What have you done to fix the error?

We reserve the right to make errors, technical changes to our products and changes to the delivery program in the course of further development.

We, the manufacturer, hereby declare that the named tool complies with the essential protection requirements of the listed EU directives regarding design and construction type.

The prerequisite for this is the intended use of the tool as well as compliance with the installation and commissioning instructions.

If the product or its accessories are modified without our permission, this declaration becomes invalid.

| Tool description:  | Wi-Fi Tool Controller                                                                              |
|--------------------|----------------------------------------------------------------------------------------------------|
| Type designation:  | BTC-O-XX                                                                                           |
| Manufacturer:      | HS-Technik GmbH<br>Im Martelacker 12<br>D-79588 Efringen-Kirchen                                   |
| Directives:        | 2014/30/EU<br>2014/35/EU<br>2014/53/EU                                                             |
| Applied standards: | EN 62368-1:2014<br>EN 301 489:2017-02<br>EN 55032:2015<br>EN 300 328:2016-11<br>EN 301 893:2015-03 |

HS-Technik GmbH Im Martelacker 12, D-79588 Efringen-Kirchen

Florian Hanke CEO

July 2020

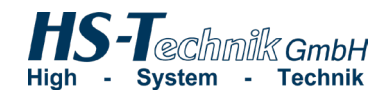

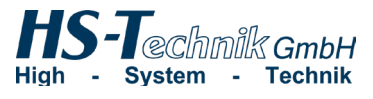

HS-Technik GmbH Im Martelacker 12 D-79588 Efringen-Kirchen

| Telephone: | +49 (0)7628 - 91 11-0  |
|------------|------------------------|
| Fax:       | +49 (0)7628 - 91 11-90 |
| E-mail:    | info@hs-technik.com    |
| Internet:  | www.hs-technik.com     |

The technical data in this printed material provide guidance, but are without guarantee! We reserve the right to make structural changes. Our construction suggestions are not binding!